## Wonka script pdf

## Microsoft print to pdf add paper size Rating: 4.5 / 5 (3447 votes) Downloads: 38049

CLICK HERE TO DOWNLOAD>>>https://myvroom.fr/7M89Mc?keyword=microsoft+print+to+pdf+add+paper+size

Then, select "Microsoft Print to PDF" when prompted to choose a printer. On Windows, you can print a document to PDF from any application, thanks to the built-in Print to PDF feature To turn a picture into a PDF file, use Windows's built-in Photos app and the Microsoft Print to PDF virtual printer. First, users should open the "Devices and Printers" window by searching for it in the Windowsstart menu To print to PDF on Windows, click the print button, press Ctrl+P, or go to File > Print. To begin, launch File Explorer and find your photo file > Click on "Printing Preferences" To add a new paper size to Microsoft Print To PDF, you'll need to create a custom paper size in the printer's settings. Examples ExampleSet the default paper size Set-PrintConfiguration -PrinterName "Microsoft XPS Document Writer" -PaperSize AThis command sets the default paper size of the printer named Microsoft XPS Document Writer printer to A4To define a different paper size for Microsoft Print to PDF follow the steps: > Open Windows Settings. > Click on "Devices". > Click on the "Microsoft Print to PDF" item, and click on "Manage". Special Note for Microsoft Print to PDF: by default Microsoft Print to PDF does not support custom paper sizes, however it is possible to manually update the printer I'm trying to change the output size of the PDF to Alt only has A3 and A4 in the drop down box in the advanced settings for paper/output size on the 'print' to PDF. Please We would like to show you a description here but the site won't allow us How to Install/Add Microsoft Print to PDF Printer on Windows/[Tutorial]Windowsallows you to Print to PDF natively using the Microsoft Print to PDF You need administrator credentials to use Set-PrintConfiguration. > In the left side menu, click on "Printers and scanners". Here are the steps to follow: Open the "Printers & Scanners" settings in Windows Select "Microsoft Print to PDF" from the list of printers Fortunately, it is possible to manually add paper sizes to Microsoft Print to PDF. Adding a Custom Paper Size. The process of adding a custom paper size to Microsoft Print to PDF is relatively simple. You can use another photo viewer as well, as long as it supports printing.

Difficulté Très facile

Ourée 412 jour(s)

Catégories Décoration, Mobilier, Science & Biologie

O Coût 294 EUR (€)

## Sommaire

| Étape 1 -<br>Commentaires |        |
|---------------------------|--------|
| Matériaux                 | Outils |
| Étape 1 -                 |        |